## Turnitin.com Sign Up Directions

| <ol> <li>Go to <u>www.turnitin.com</u></li> <li>Click on "Create Account"</li> </ol>                                                                                                    |                                                                |
|----------------------------------------------------------------------------------------------------|----------------------------------------------------------------|
| \varTheta 🔿 🕤 Turnitin - Originalii                                                                                                    | y Check, Ling Grading & Peer Review                            |
| Image: Second second second | C Reader                                                       |
| 🛄 🎹 LivingstonS Homepage English / Us Using UBD Popular 🔻 News 🔻 Pin It G                                                                                                    | mail Meghan Kathleen                                           |
| Staff Resources / Staff Resources                                                                                                    | Turnitin - Ong Hity Chick, Online Grading & Peer Review + IIII |
| English (United States)                                                                                                    | Create Account Log In                                          |
| turnitin                                                                                                    | Features Resources Customers Training Support About            |
|                                                                                                    | STUDENT<br>SUCCESS<br>WEEK 2014                                |

3. Since none of you have an account for turnitin.com, you will have to create one. Click on the link for "Student"

| 0 |                  |                      | Turnitin : Create a User Profile                                                                                                    |          |
|---|------------------|----------------------|----------------------------------------------------------------------------------------------------|----------|
|   | 🖻 🕂 🔛 https      | www.turnitin.com/    | vuser_type.asp?lang=en_us                                                                                                    | C Reader |
|   | LivingstonS Home | page English / Us U  | g UBD Popular 🔻 News 🔻 Pin It Gmail Meghan Kathleen                                                                                                    |          |
|   |                  | Staff Resources / St | Resources Turnitin : Create a User Profile                                                                                                    | -        |
|   |                  | Staff Resources / S  | Resources       Turnitin : Create a User Profile         Create a User Profile         Have You Ever Used Turnitin?         If you've used Turnitin before, you can use the same email and password to log in. You can keep all your papers and grades together, even if you're now in a different class or a different school!         Email address         Password (Login to Turnitin)         orgot your password? <u>Click here.</u> ate a New Account         r ase select whether you will be using the service as an instructor or a student. |          |
|   |                  |                      | Student                                                                                                    |          |
|   |                  |                      | Instructor                                                                                                    |          |
|   |                  |                      | Teaching assistant                                                                                                    |          |

4. Sign Up: You will need a Class ID and a Class Enrollment Password

Period 8

- Class ID: 8799771
- Password: period8

| turnitin     |                                                                                                    |  |
|--------------|----------------------------------------------------------------------------------------------------|--|
|              | Create a New Student Account                                                                                                    |  |
| c            | Class ID Information                                                                                                    |  |
|              | Il students must be enrolled in an active class. To enroll in a class, please enter the<br>ass ID number and class enrollment password that you were given by your instructor.         |  |
| F<br>ii<br>y | ease note that the password and pincode are case-sensitive. If you do not have this a rmation, or the information you are entering appears to be incorrect, please contact instructor. |  |
| 0            | Class ID                                                                                                    |  |
|              |                                                                                                    |  |
|              | Class enrollment password                                                                                                    |  |
| ι            | Jser Information                                                                                                    |  |
| Y            | /our first name                                                                                                    |  |

5. Please use your full first and last name. You may use any email address, but your Livingston HS email will be the best bet. Use your school password as your password. The last step will be to choose a security question and answer. They can send your password if you forget it using this question. Congrats! You are signed up for <u>turnitin.com</u>!

| User Information                                     | Password and Security                                                                                                    |
|------------------------------------------------------|----------------------------------------------------------------------------------------------------|
| Your first name                                      | Please keep in mind that your password is case sensitive (for example, paSS123 would<br>be different than pass123), must be 6-12 characters long, and contain at least one letter<br>and one number (for added security). |
| Your last name                                       | Enter an email address and password you can easily remember. Please write down your<br>email address and password for future reference.                                                                                   |
|                                                      | Enter your password                                                                                                    |
| Display names as                                     |                                                                                                    |
| • First name (Space) Last name (example: John Smith) | Confirm your password                                                                                                    |
| O Last name (Space) First name (example: Smith John) |                                                                                                    |
| ◯ Last name(No space)First name (example: SmithJohn) | Next, please enter a secret question and answer combination. You will be asked for this<br>combination if you ever forget your password and need to reset it.                                                             |
| Email address                                        | Secret question                                                                                                    |
|                                                      | Please select a secret question.                                                                                                    |
|                                                      | Question answer                                                                                                    |
|                                                      |                                                                                                    |

User Agreement

## 6. To submit your narrative assignment, click on our class.

| turni                                           | itin 🕖                                                    |                                                      |                                                          |                                                 | Meghan He                | eid   User Into | )   Messages    | Student V    | English         | <u>ا ھا ا</u> |
|-------------------------------------------------|-----------------------------------------------------------|------------------------------------------------------|----------------------------------------------------------|-------------------------------------------------|--------------------------|-----------------|-----------------|--------------|-----------------|---------------|
| All Classes                                     | Enroll in a Class                                         | What is Plagiarism?                                  | Citation Help                                            |                                                 |                          |                 |                 |              |                 |               |
| NOW VIEWING:                                    | HOME                                                      |                                                      |                                                          |                                                 |                          |                 |                 |              |                 |               |
| Turnitin will<br>may be brie                    | have a scheduled sys<br>fly unavailable betwe             | stem maintenance on S<br>en those times.             | Saturday, Oct. 11, 201                                   | 4 from 7:00 AM to                               | 11:00 AM Pac             | tific Time (cli | ck for local ti | ime). Due to | the mainter     | nance, T      |
| About this<br>This is your stu<br>From your hom | page<br>dent homepage. The hor<br>epage, you can submit a | nepage shows the classes<br>paper. For more informat | s you are enrolled in. To e<br>ion on how to submit, ple | nroll in a new class, c<br>ase see our help pag | lick the enroll in<br>e. | a class button  | Click a class   | name to ope  | n your class ho | omepage       |
| Livings                                         | ton High Scho                                             | ool: English                                         |                                                          |                                                 |                          |                 |                 |              |                 |               |
| Class ID                                        | Class name                                                |                                                      | Instr                                                    | uctor                                           |                          |                 |                 |              |                 | Statu         |
| 8799771                                         | English 9 CP Period                                       | 8 1                                                  | Meg                                                      | han Reid                                        |                          |                 |                 |              |                 | Active        |

## 7. Click the "Submit" button for our assignment.

|                                                                                                    |        | Class Homepage                                                                  |               |  |
|----------------------------------------------------------------------------------------------------|--------|---------------------------------------------------------------------------------|---------------|--|
| This is your class homepage. To submit to an assignment click on the "Submit" button to the right of the assignment name. If the Submit button is grayed out, no submissions can be made to the assignment. I<br>resubmissions are allowed the submit button will read "Resubmit" after you make your first submission to the assignment. To view the paper you have submitted, click the "View" button. Once the assignment's<br>post date has passed, you will also be able to view the feedback left on your paper by clicking the "View" button. |        |                                                                                 |               |  |
|                                                                                                    | Assign | ment Inbox: English 9 CP Period 8                                               |               |  |
|                                                                                                    | Info   | Dates                                                                           | Similarity    |  |
| First Day of School Narrative Rough Draft                                                                                                    | ١      | Start 02-Oct-2014 11:55AM<br>Due 03-Oct-2014 3:00PM<br>Post 10-Oct-2014 12:00AM | Submit View 5 |  |

8. Finally, submit using the "Single File Upload" to submit a document from your computer.

| urniti          | n 💭                |           |            |          | mognan |   |
|-----------------|--------------------|-----------|------------|----------|--------|---|
| Class Portfolio | Peer Review        | My Grades | Discussion | Calendar |        |   |
| W VIEWING: HOM  | E > ENGLISH 9 CP F | PERIOD 8  |            |          |        |   |
| Submit: S       | ingle File Up      | bload -   |            |          |        | ç |
| First name      |                    |           |            |          |        |   |
| Meghan          |                    |           |            |          |        |   |
| Last name       |                    |           |            |          |        |   |
| Reid            |                    |           |            |          |        |   |
| Submission tit  | le                 |           |            |          |        |   |
|                 |                    |           |            |          |        |   |
|                 |                    |           |            |          |        |   |
| What can I su   | ubmit?             |           |            |          |        |   |
|                 |                    |           |            |          |        |   |